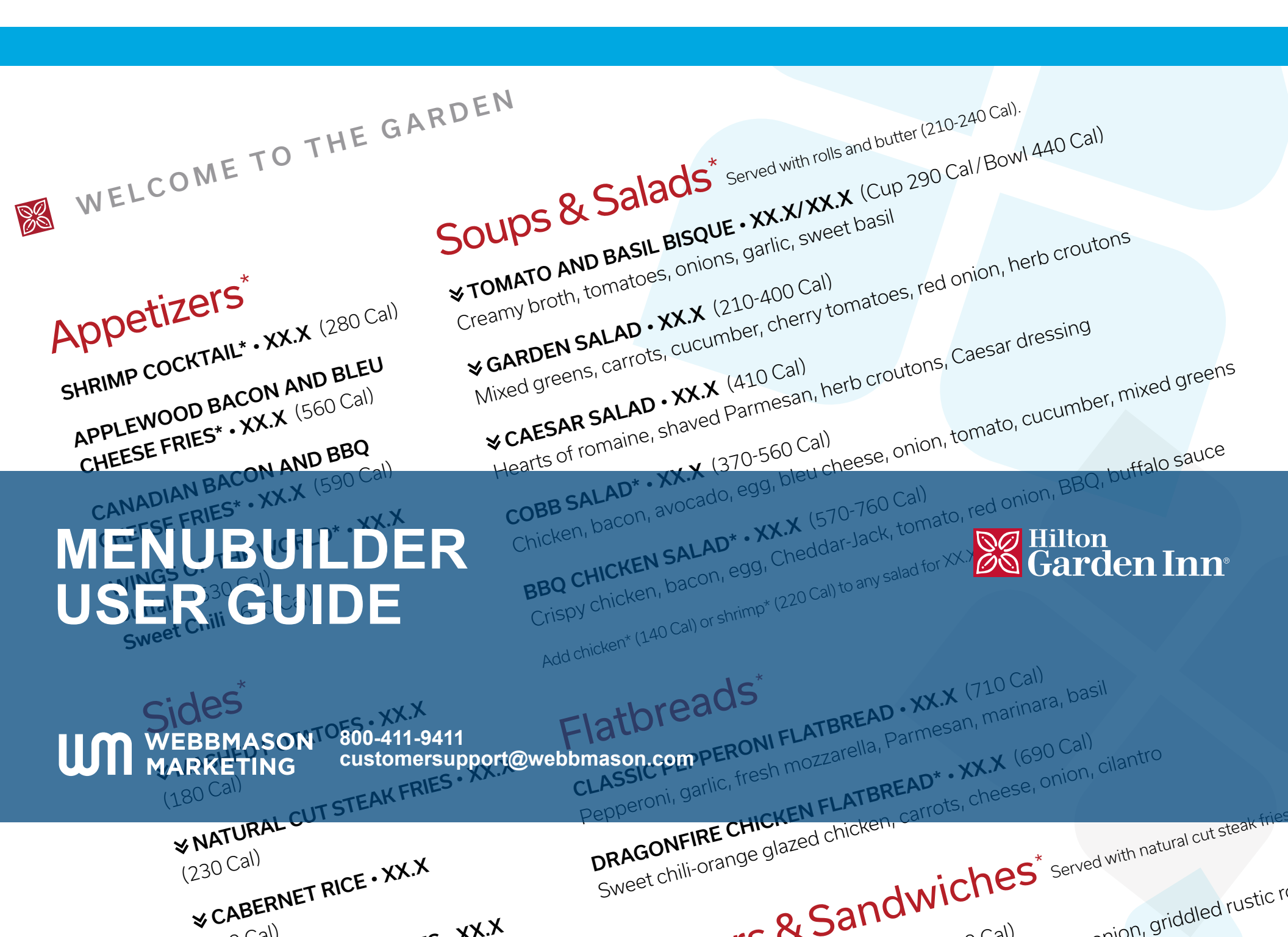

# TABLE OF CONTENTS

This MENUBUILDER USER GUIDE provides a step-by-step summary of how to build and order HGI brand-approved menus, the process for creating customized menus, and other available features and services.

| Introduction                            |    |
|-----------------------------------------|----|
| Browsers                                | 4  |
| Tools                                   | 4  |
| MenuBuilder Log-In                      | 5  |
| Navigation                              | 6  |
| Customization                           | 8  |
| Beverage Program Selections and Pricing | 12 |
| Ordering                                | 16 |
| Check Out                               |    |
| Order Confirmation                      | 23 |
| My Orders                               | 24 |
| In-Room Dining Customization            | 25 |
| Contact Information                     |    |

# INTRODUCTION

MENUBUILDER allows users to design and print menus. A variety of menu formats are available for each part of the day. Each menu offers customizable, property-specific menu pricing. In addition, Beverage Program members enjoy exclusive menus with customizable formats, branded materials and special pricing.

For site content and pricing structure, your MenuBuilder profile has been setup to define your status in one of the following participation groups:

- HGI Beverage Program Participants
- HGI Beverage Program Non-Participants

### BROWSERS

Viewing and interacting with MENUBUILDER is supported by any of the following browsers:

- Firefox
- Google Chrome
- Internet Explorer 9 and higher
- Safari

Please utilize your navigation buttons provided on each page to navigate to another page.

## TOOLS

The MENUBUILDER TOOLS E-Library is your complete resource for many reference documents that will support your menu customization. Documents available for reference and download include:

- **Operations Guides.** Includes both U.S. and Canadian Operations Guides to offer standards, recommendations, guidelines and best practices.
- Recipe Cards. This is the same up-to-date reference found on The Lobby, available here for menu planning.
- User Guide. Provides technical support and is available for download anytime you need it.

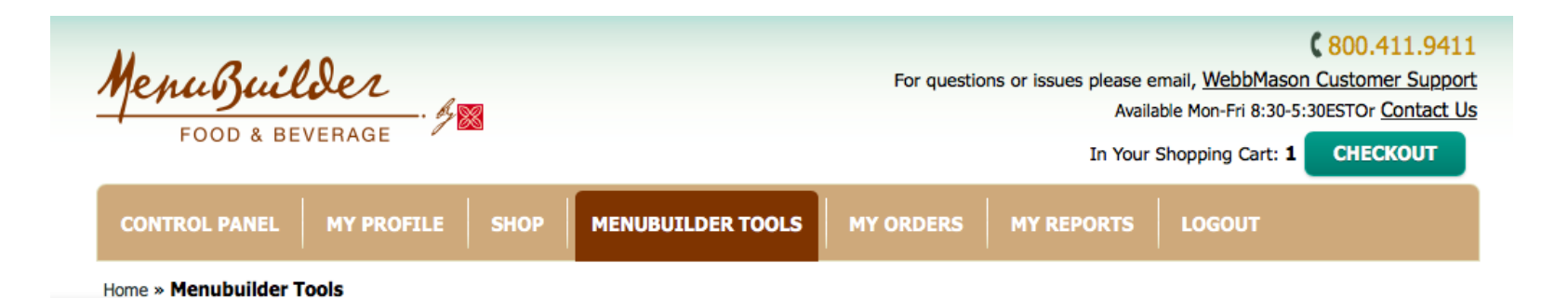

### PRIOR TO MENUBUILDER LOG-IN

Review the HGI Beverage Program. The Hilton Garden Inn Beverage Standards are found in the HGI Food & Beverage Operations Guide. Consider carefully, then decide whether or not your property will opt in as a Beverage Program Participant. If you elect not to join the HGI Beverage Program, you are required to have an approved waiver.

### LOG-IN

Visit MENUBUILDER at <u>https://menubuilder.mymarketingbench.com</u> You can access the log-in page directly using the web address above, or using the direct link found on The Lobby at: The Lobby > HGI > Food & Beverage > United States > Recipes & Menus. Enter your user ID and password. Your user ID is your inncode followed by an underscore (\_) and GM@hilton.com.

#### Example: ABCDE\_GM@HILTON.COM

User name and password is case sensitive and should be entered in UPPERCASE letters.

| MENUBUILDER | Kon questions or issues please email, <u>WebbMason Customer Support</u> Available Mon-Fri 8:30-5:30ESTOr <u>Contact Us</u> |
|-------------|----------------------------------------------------------------------------------------------------|
|             |                                                                                                    |

#### NEED ASSISTANCE? CONTACT US.

Call: 800-411-9411 Email: <u>customersupport@webbmason.com</u>

### NAVIGATION: MENU SELECTION

Upon login you will see the ACA menu catalog for your hotel. Beverage Program participants will have access to program menus, and non-participant hotels will see menu options applicable to their profile. From there you will choose from the Regular or Large Dinner menu catalog options, to access the available menus structured in the respective format and best meet your F&B needs.

#### ACA BEVERAGE PROGRAM OR NON-PROGRAM MENUS

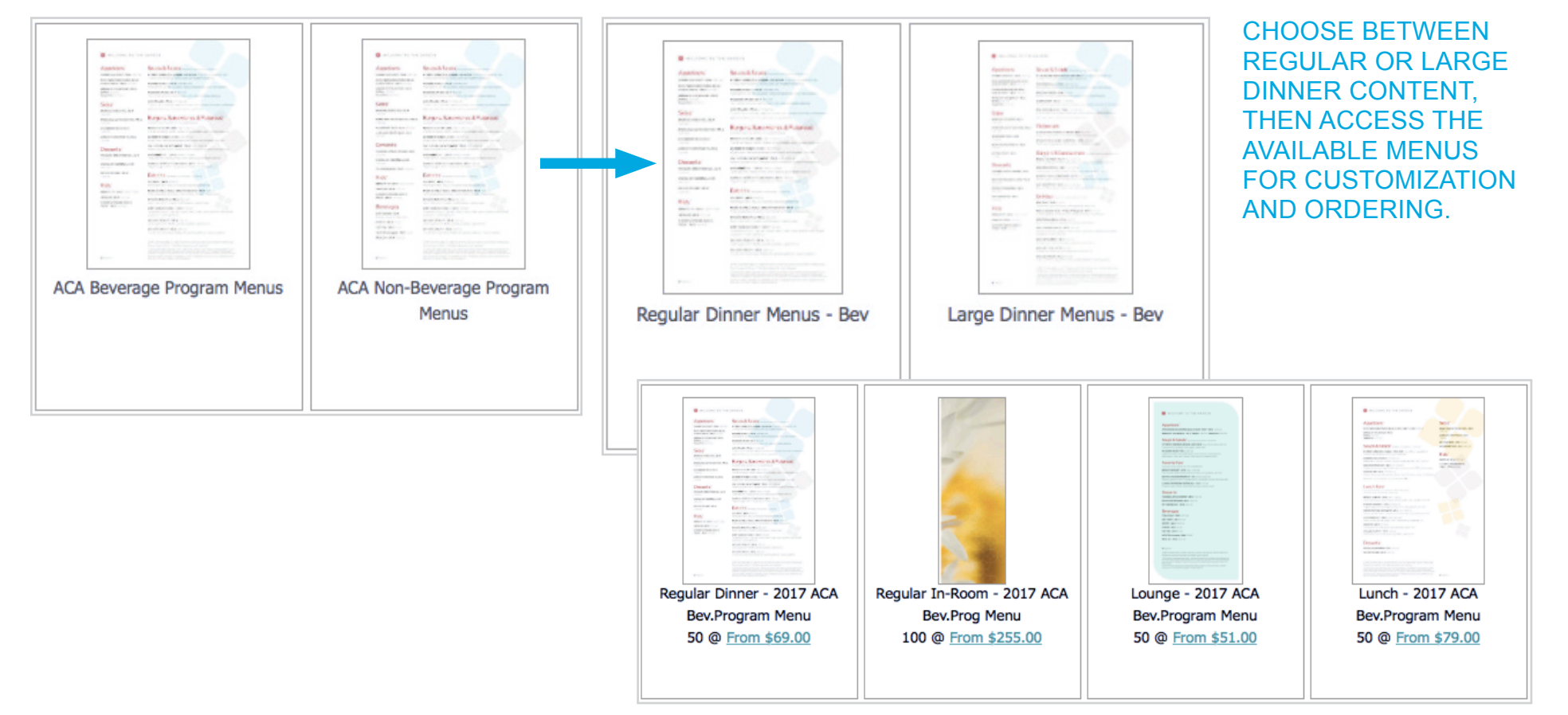

### NAVIGATION: ITEM VIEW

Get a closer look at this item's details, including pricing. Select quantity from available options in the Unit of Issue drop-down and click on **CUSTOMIZE** to proceed.

| MenuBuilder<br>FOOD & BEVERAGE                                                                                                    | Kor questions or issues please email, WebbMason Customer Support         Available Mon-Fri 8:30-5:30ESTOr Contact Us         In Your Shopping Cart: 0 |                                                                                                    |
|----------------------------------------------------------------------------------------------------|----------------------------------------------------------------------------------------------------|----------------------------------------------------------------------------------------------------|
| CONTROL PANEL MY PROFILE SHOP Home » Works In Progress » A317-RDBV - Regular Dim                                                                                                    | MENUBUILDER TOOLS MY ORDERS MY REPORTS LOGOUT Her Menu-2017 ACA Bev.Program BACK TO CATALOG                                                           |                                                                                                    |
| <page-header><section-header><section-header></section-header></section-header></page-header> | A317-RDBV - Regular Dinner Menu-2017 ACA<br>Bev.Program<br>Detailed description not available.<br>Price: \$0.00<br>Init of Issue:<br>I                | <ul> <li>SELECT QUANTITY</li> <li>Select Quantity from the dropdown<br/>and click "CUSTOMIZE" to proceed.</li> </ul> |

### CUSTOMIZATION: TIPS

Use these helpful tips while customizing your menu. To begin customizing, click and start with the GENERAL tab.

#### CUSTOMIZATION TABS Navigate through all of the tabs to price the selections in each menu category. Choose a previously customized Profile or select "Add New" ACA InRoom Large Bev × ~ Er 2 General Disclaimer Soups & Salads Burgers & Sandwiches Flatbreads Appetizers BELCOME TO THE GARDEN The pricing format that will be used in your menus will not include a dollar sign, show whole dollars Appetizers' Soups & Salads' ..... with a decimal point and only one-digit for the cents. For example, \$8.00 will be represented as 8.0, APPLEMONTATION AND BUILD and \$10.50 will be shown as 10.5. If you enter more than one-digit for the cents, MenuBuilder will PORTAL DE LAS - KEIS HER CA round up/down to the nearest option. Sides' Burgers, Sandwiches & Patbread NOUTPOINT AND Please enter the month and year that you are Enter the prices for the following Beverages creating your custom menu, as this is a Desserts Coca-Cola Price requirement by the brand to reference the origination date of your menu. 2.5 Entrées' Kids' Menu Date NOLIVIER ..... Diet Coke Price PROPERTY AND 030617 ? \* 2.0 March 2017 • Sprite Price SM TW TFS 26 27 28 2 3 4 1 ? \* 2.5 5 6 10 11 7 8 9 12 13 14 15 16 17 18 Coffee Price Prev 1 2 Next 19 20 21 22 23 24 25 26 27 28 29 30 31 1 ? \* 3.0 ? 1 PREVIEW 2 3 4 5 6 7 8 Tea Price 2 ? **VIEW PROOF** ? \* 3.0 ? 3 **APPROVE & ADD TO CART** Iced Tea Price CANCEL

#### NOTE:

Indicates a tool tip that offers deeper explanation or information. Reveal the tool tip by hovering your mouse over the symbol.

★ Indicates a required field. If a required entry is left blank, MenuBuilder will display a reminder message indicating that you have left one of these fields blank.

### PRICING

The pricing format used in your menus will not include a dollar sign, show whole dollars with a decimal point and only one-digit for the cents. For example, \$8.00 will be represented as 8.0, and \$10.50 will be shown as 10.5.

### **CUSTOMIZATION: GENERAL TAB**

From this tab you will enter the DATE that your menu was customized. Click the 🔤 symbol to drop down the calendar.

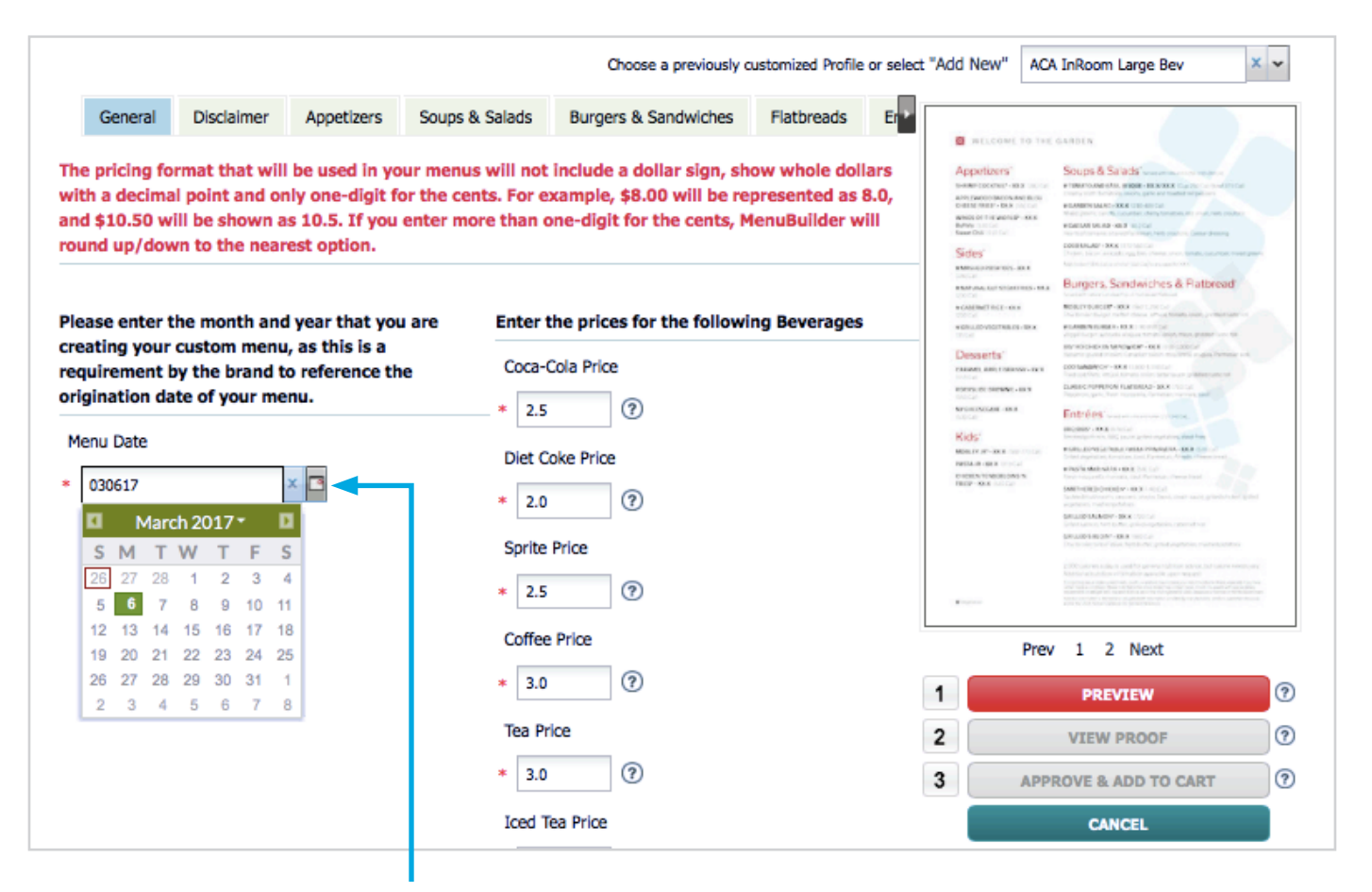

#### DATE ENTRY

This is a required field by the brand. This field allows you to enter the month, day, and year that you are customizing your menu. This date will appear on the back of your menu, on the bottom left corner.

### **CUSTOMIZATION: DISCLAIMER TAB**

This is a default dietary disclaimer that can be edited to meet your local health regulations. Any changes will print exactly as they are entered, and is the responsibility of the hotel to ensure your menu has met the compliance of the local health department.

#### **DISCLAIMER TAB**

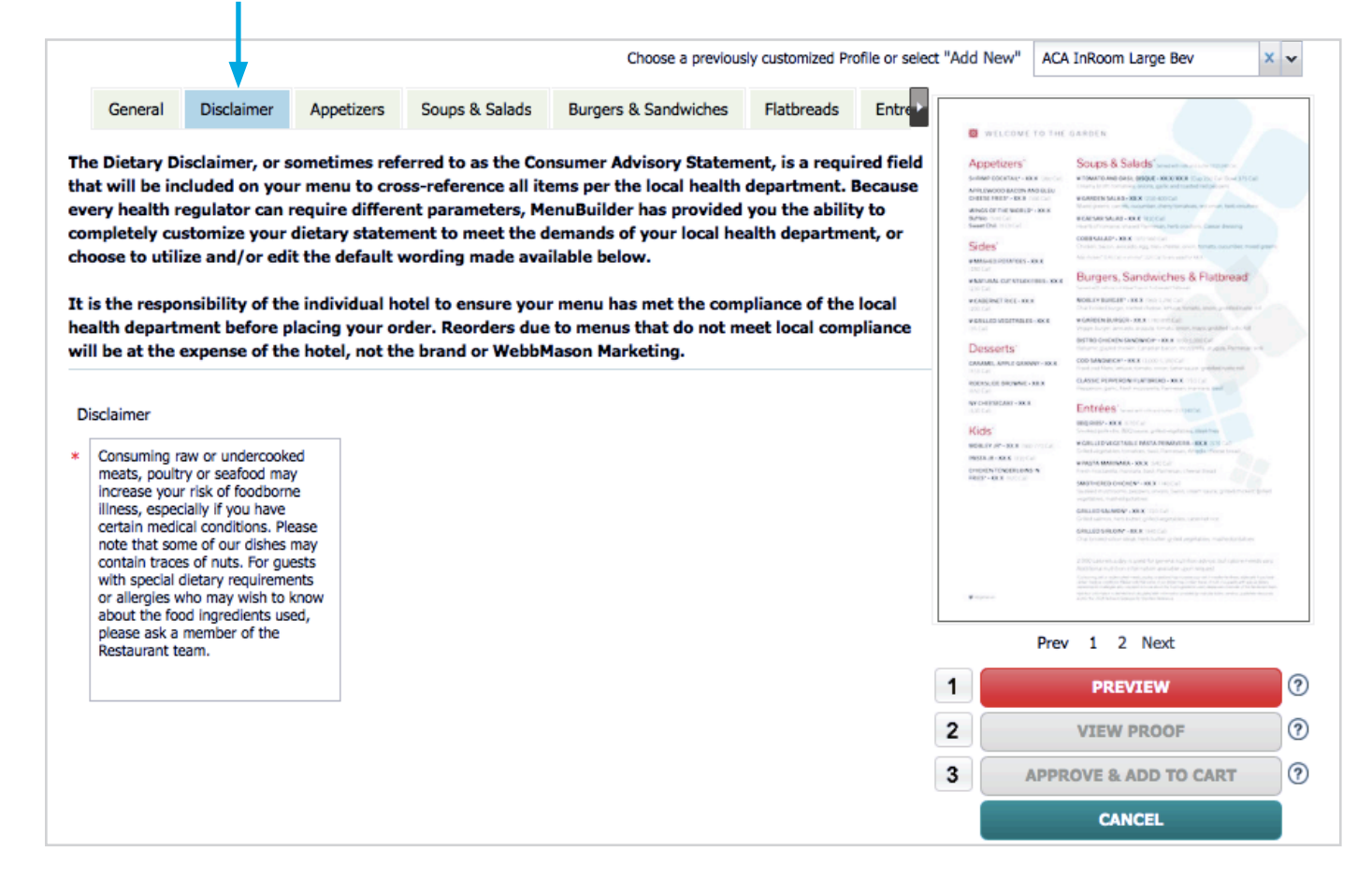

or shrimp to any salad, using the format as noted throughout.

### **CUSTOMIZATION: MENU PRICING**

Use the tabs that correspond with each menu category to enter item prices in the required format, and personalize your menus to your local market. This functionality will be the same for all category tabs. When you have completed all required fields and ready to preview your proof, the layout will contain all caloric and nutritional labeling as needed for ACA compliance.

|                                                                                                    |                                                                                                    |                                                                                                    |                                                           |                                                                         | Choose a previous                                                                    | sly customized Pro                                 | ofile or select       | 'Add New"                                                                                                    | ACA In       | Room Large Bev                                                                                                    | ×v |
|----------------------------------------------------------------------------------------------------|----------------------------------------------------------------------------------------------------|----------------------------------------------------------------------------------------------------|-----------------------------------------------------------|-------------------------------------------------------------------------|--------------------------------------------------------------------------------------|----------------------------------------------------|-----------------------|----------------------------------------------------------------------------------------------------|--------------|----------------------------------------------------------------------------------------------------|----|
|                                                                                                    | General                                                                                                    | Disclaimer                                                                                                   | Appetizers                                                | Soups & Salads                                                          | Burgers & Sandwiches                                                                 | Flatbreads                                         | Entre                 | S warrow                                                                                                    | E TO THE GAS |                                                                                                    |    |
| SOUP PRICES<br>Please enter both a cup and bowl soup<br>price in the correct format, as required                           | Enter the price<br>The pricing for<br>a decimal poin<br>\$10.50 will be<br>up/down to th<br>Tomato and Ba<br>Price<br>* 4.00 | es for the sou<br>mat that will<br>t and only or<br>shown as 10<br>e nearest op<br>sil Bisque Cup<br>? * 6.5 | ups & salads b<br>I be used in yo<br>ne-digit for the<br> | elow.<br>our menus will not<br>e cents. For examp<br>er more than one-o | include a dollar sign, sh<br>le, \$8.00 will be represe<br>igit for the cents, Menul | ow whole doll<br>nted as 8.0, a<br>Builder will ro | ars with<br>nd<br>und | Wellcook     Apportances     Superior Sector     Superior Sector     Superior Sector     Superior Sector     Superior     Superior |              |                                                                                                    |    |
|                                                                                                    | Garden Salad F<br>* 6.5                                                                                                    | rice                                                                                                    |                                                           |                                                                         |                                                                                      |                                                    |                       | Kids'<br>secury of an axis<br>restant action<br>restant contents<br>restant contents                                                                                                    |              | INTERVIEW, Solar<br>INTERVIEW, Solar<br>INTERVIEW, INTERVIEW, KARAN<br>INTERVIEW, INTERVIEW, KARAN<br>INTERVIEW, INTERVIEW, INTERVIEW<br>INTERVIEW, INTERVIEW, INTERVIEW<br>INTERVIEW, INTERVIEW, INTERVIEW<br>INTERVIEW, INTERVIEW<br>INTERVIEW<br>INTERVIEW<br>INTER |    |
| nter all pricing in whole dollars with decimal point and only one-digit for ne cents. For example, \$8.00 will be          | Caesar Salad P<br>* 8.0                                                                                                    | rice<br>⑦                                                                                                    |                                                           |                                                                         |                                                                                      |                                                    |                       |                                                                                                    |              | (1) Which have been and representing your and provide the second second seco                                                                                                    |    |
| epresented as 8.0, and \$10.50 will be<br>hown as 10.5. If you enter more than<br>ne-digit for the cents, MenuBuilder will | Cobb Salad Prie<br>* 11.0                                                                                                    | æ<br>⑦                                                                                                    |                                                           |                                                                         |                                                                                      |                                                    |                       | 1                                                                                                    | Prev         | 1 2 Next<br>PREVIEW                                                                                                    | 0  |
| ound up/down to the nearest option.                                                                                        | Add Chicken or<br>Price                                                                                                    | Shrimp to any                                                                                                | / salad                                                   |                                                                         |                                                                                      |                                                    |                       | 2                                                                                                    | V            | IEW PROOF                                                                                                    | 0  |
| SALAD ADD-ONS                                                                                                    | * 2.0                                                                                                    | 0                                                                                                    |                                                           |                                                                         |                                                                                      |                                                    |                       | 3                                                                                                    | APPRO        | /E & ADD TO CART                                                                                                    | ?  |
| Please enter a price for adding chicken<br>or shrimp to any salad, using the same                                          |                                                                                                    |                                                                                                    |                                                           |                                                                         |                                                                                      |                                                    |                       |                                                                                                    |              | CANCEL                                                                                                    |    |

Continue the customization on each tab until ready to preview your proof.

# **BEVERAGE PROGRAM SELECTIONS AND PRICING**

The following section offers instructions for the Beer, Wine and Cocktails offered on your menus.

If you **participate** in the beverage program, **BEER, WINE,** and **COCKTAILS** will appear among your customization tabs. If you **do not participate** in the beverage program, these tabs will not appear and the content will not be included on your non-beverage program menus.

### **BEVERAGE PROGRAM: BEER**

### 

Please enter pricing for the five beers required in the beverage program, using the same price format as used throughout.

#### DRAUGHT BEER -STATEMENT

When applicable to the menu, select "yes" or "no" to include optional information about draught beer, "Ask your server about our premium draught beer selections."

|                                                                                                    |                                                                                        |                                                  |                                         |                                 | Choos                                          | e a previo                           | usly custom                       | ized Profile or select                    | t "Add New"                                                                                                    | ACA InRoom Large Bev                                                                                                    | × |
|----------------------------------------------------------------------------------------------------|----------------------------------------------------------------------------------------|--------------------------------------------------|-----------------------------------------|---------------------------------|------------------------------------------------|--------------------------------------|-----------------------------------|-------------------------------------------|----------------------------------------------------------------------------------------------------|----------------------------------------------------------------------------------------------------|---|
| ers & Sandwiches                                                                                                    | Flatbreads                                                                             | Entrees                                          | Sides                                   | Kids                            | Dessert                                        | Beer                                 | Wine                              | Cocktails                                 |                                                                                                    |                                                                                                    |   |
| Enter the prices for t<br>The pricing format th<br>a decimal point and (<br>\$10.50 will be shown<br>up/down to the near | he beers belo<br>nat will be use<br>only one-digit<br>1 as 10.5. If yo<br>rest option. | w.<br>ed in your m<br>for the cen<br>ou enter mo | ienus will<br>its. For ex<br>pre than o | not inc<br>ample, a<br>ne-digit | lude a dolla<br>\$8.00 will b<br>t for the cer | r sign, sl<br>pe repres<br>nts, Meni | now who<br>ented as<br>ıBuilder v | le dollars with<br>8.0, and<br>will round | writecon     Appetizers     sinke pocifier     writewoosaec     writewoosaec     write | ET TOTHE GAROEN     Souge & Salads' second and and any second and any second and any second any second an      |   |
| Bud Light                                                                                                    |                                                                                        |                                                  |                                         |                                 |                                                |                                      |                                   |                                           | Desserts'<br>Desserts'<br>CALAN, ANU O<br>COLAN, ANU O<br>COLAN, ANU O<br>COLAN<br>NY CHIMAN AND A<br>COLAN                                                                                                    | End consider read how the definition of the second second se      |   |
| Budweiser<br>* 4.0 ?                                                                                                    |                                                                                        |                                                  |                                         |                                 |                                                |                                      |                                   |                                           | Kids:<br>weathr an as a<br>mass in as a<br>choosy to be                                                                                                    | BOLINE V 14 CONTRACTORY CONTRACTORY     CONTRACTORY CONTRACTORY     CONTRACTORY CONTRACTORY     CONTRACTORY                                                                                                    |   |
| Michelob Ultra<br>* 4.0 ⑦                                                                                                |                                                                                        |                                                  |                                         |                                 |                                                |                                      |                                   |                                           |                                                                                                    | Contractions of the Contraction of Contractions of Contractions of Contraction |   |
| Stella Artois<br>* 6.5                                                                                                   |                                                                                        |                                                  |                                         |                                 |                                                |                                      |                                   |                                           |                                                                                                    | Prev 1 2 Next                                                                                                    |   |
| Corona Extra                                                                                                    |                                                                                        |                                                  |                                         |                                 |                                                |                                      |                                   |                                           | 1                                                                                                    | PREVIEW                                                                                                    |   |
| * 5.5                                                                                                    |                                                                                        |                                                  |                                         |                                 |                                                |                                      |                                   |                                           | 3                                                                                                    | APPROVE & ADD TO CART                                                                                                    |   |
| Select "yes" to includ<br>draught beer selection                                                                         | le optional inf<br>ons."                                                               | formation a                                      | bout drau                               | ight bee                        | er, "Ask you                                   | r server                             | about ou                          | r premium                                 |                                                                                                    | CANCEL                                                                                                    |   |

### **BEVERAGE PROGRAM: WINE**

#### WINE

The 12 required selections of the beverage program will print on your menu, and require that you price each selection by the glass and by the bottle.

### REQUIRED WHITE WINES (6)

- Sutter Home White Zinfandel
- Chateau Ste. Michelle Riesling
- Trinity Oaks Pinot Grigio
- Murphy-Goode Sauvignon Blanc
- Trinity Oaks Chardonnay
- Kendall-Jackson Chardonnay

### REQUIRED RED WINES (6)

- Sea Glass Pinot Noir
- Trinity Oaks Merlot
- Columbia Crest Grand Estates Merlot
- Dona Paula "Los Cardos" Malbec
- Trinity Oaks Cabernet Sauvignon
- Ménage a Trois Red Blend

#### WINE PRICING -

Wine will be priced by the glass and by the bottle.

| rgers & Sandwiches Flatbreads      | Entrees Sides            | Kids Dessert            | Beer        | Wine     | Cockta >  |                                                                                                    |                                                                                                    |   |
|------------------------------------|--------------------------|-------------------------|-------------|----------|-----------|----------------------------------------------------------------------------------------------------|----------------------------------------------------------------------------------------------------|---|
|                                    |                          |                         |             |          | _         | B RELCOME TO THE                                                                                                    | GARDEN                                                                                                    |   |
| nter the prices for the wines belo | ow.                      |                         |             |          |           | Appetizers'                                                                                                    | Soups & Salads'                                                                                                    |   |
| ne pricing format that will be use | ed in your menus will    | not include a dollar    | r sign, sho | w whole  | dollars   | Die State March - Die Anderson<br>Die State March - Die Anderson<br>Weisch of the Works Die Kall<br>Ballete - Die Control<br>Kallete - Die Control                                                                                                    | eCANDINE MALANCHICK COLLEGISCO     Management and an International Annual Control on Annual Control on Annual Contr      |   |
| ith a decimal point and only one   | -digit for the cents. Fo | or example, \$8.00 v    | will be rep | resented | d as 8.0, | Sides                                                                                                    | DOID 104.421-3005 121 McCall<br>Debes Second regulated from these second programs                                                                                                    | - |
| id \$10.50 will be shown as 10.5   | . If you enter more the  | an one-digit for the    | cents, Me   | nuBuild  | er will   | INVESTIGATION OF STREET, INC.                                                                                                    | Burgers, Sandwiches & Flatbread                                                                                                    |   |
| and up, down to the nearest op     | uvin                     |                         |             |          |           | IN GASE INCT INCE - OLD                                                                                                    | ROBATION AND THE CASE OF A DESCRIPTION OF A DESCRIPTION O |   |
|                                    |                          |                         |             |          |           | WERE DOVEDTIME IN LIKE                                                                                                    | <ul> <li>CARDON RURACIN- ROLE: Income Table</li> <li>Apple Torpet persons and an entering pairing fragma problem over table</li> </ul>                                                                                                    |   |
| utter Home White Zinfandel         | Sec                      | Class Dinot Noir        |             |          |           | Desserts'                                                                                                    | Anore part from Cruit Terris and the state                                                                                                    |   |
| itter nome, white zimander         | 36                       | a diass, Pillot Noll    |             |          |           | RODERAL DE DREWNEL-DE D                                                                                                    | CLAURC PERMITTION FLATBALLAD - SKX K                                                                                                    |   |
| lass Price & Bottle Price          | G                        | ass Price & Bottle Pric | e           |          |           | No COLEMPANE - IN A                                                                                                    | Entrées'                                                                                                    |   |
|                                    | -                        |                         |             |          |           | Kids:                                                                                                    | INCOME A DESCRIPTION OF THE PARTY AND A DESCRIPTION OF THE PARTY AND A DESCRIPTION OF THE PAR |   |
| 7.0 ?* 32.0 (                      | ? *                      | 7.5 ?* 3                | 34.0        | ?        |           | MORETRINE MERINE                                                                                                    | Conception in the answer of the second second se                                                                                                    |   |
|                                    | L                        |                         |             |          |           | PROP-ICK STOCK                                                                                                    | Sectors and the sector and the sector and the secto |   |
| ateau Ste Michelle Piecling        | M                        | rohy-Goode Binot        | Noir        |          |           |                                                                                                    | Salad Automatic against angles have also presidented a<br>angenesis, managenetics;<br>SALAD ALAMINY - SKX: Too tar                                                                                                    |   |
| lateau Ste. Michelle, Riesling     | Mu                       | rphy-doude, Philot      |             |          |           |                                                                                                    | Delet alter for the process prove at let<br>be able with the second second s                                                                                                    |   |
| lass Price & Bottle Price          | G                        | ass Price & Bottle Pric | e           |          |           |                                                                                                    |                                                                                                    |   |
| 20 @ 200                           | a                        | 20 0.0                  | 22.0        | 0        |           | <ul> <li>The second second s</li></ul> |                                                                                                    |   |
| 7.0                                | <b>D</b> *               | 7.0                     | 32.0        | G        | L         |                                                                                                    |                                                                                                    |   |
|                                    |                          |                         |             |          |           | Prev                                                                                                    | / 1 2 Next                                                                                                    |   |
| inity Oaks, Pinot Grigio           | Col                      | umbia Crest Grand       | Estates, N  | leriot   |           |                                                                                                    |                                                                                                    |   |
| lass Drice & Bottle Drice          | G                        | acc Price & Bottle Pric | ~           |          |           | 1                                                                                                    | PREVIEW                                                                                                    | 2 |
|                                    | G                        | ass Fride & Doule Prid  | .e          |          |           | 2                                                                                                    | VIEW PROOF                                                                                                    | 0 |
| 6.5                                | ? *                      | 6.5 ?* 2                | 26.0        | ?        |           | -                                                                                                    | TALIF FISHOT                                                                                                    |   |
|                                    |                          |                         |             |          |           | 3 APP                                                                                                    | ROVE & ADD TO CART                                                                                                    | ? |
| urphy-Goode, Sauvignon Blanc       | 14                       | Hands, Cabernet Sa      | auvignon    |          |           |                                                                                                    | CANCEL                                                                                                    |   |
| ilass Price & Bottle Price         | G                        | ass Price & Bottle Pric | e           |          |           |                                                                                                    |                                                                                                    |   |
|                                    |                          |                         |             | _        |           |                                                                                                    |                                                                                                    |   |

### **BEVERAGE PROGRAM: COCKTAILS**

If your hotel participates in the beverage program, use the drop-down menus to select the **COCKTAILS** featured at your hotel.

|                                                 |                                                                                                   |                                                                                          |                                                                |                                                      |                                    | c                                               | Choose a pr                             | reviously cu                       | stomized Prof                               | file or select        | "Add New"                                                                                                    | ACA InRoom Large Bev                                                                                                    | ××                                                     |
|-------------------------------------------------|---------------------------------------------------------------------------------------------------|------------------------------------------------------------------------------------------|----------------------------------------------------------------|------------------------------------------------------|------------------------------------|-------------------------------------------------|-----------------------------------------|------------------------------------|---------------------------------------------|-----------------------|----------------------------------------------------------------------------------------------------|----------------------------------------------------------------------------------------------------|--------------------------------------------------------|
|                                                 | k Sandwiches                                                                                      | Flatbreads                                                                               | Entrees                                                        | Sides                                                | Kids                               | Dessert                                         | Beer                                    | Wine                               | Cocktails                                   | •                     | WELCONE TO                                                                                                    | D THE GARDEN                                                                                                    |                                                        |
|                                                 | Select your cock<br>The pricing form<br>a decimal point a<br>\$10.50 will be sh<br>up/down to the | tail choices ar<br>nat that will be<br>and only one-o<br>hown as 10.5.<br>nearest option | nd enter th<br>e used in y<br>digit for th<br>If you ent<br>n. | neir price.<br>our menu<br>ne cents. I<br>ter more t | is will no<br>For exam<br>than one | t include a o<br>ple, \$8.00 v<br>digit for the | dollar sig<br>vill be rep<br>e cents, N | n, show v<br>presented<br>MenuBuik | whole dolla<br>d as 8.0, an<br>der will rou | irs with<br>id<br>ind | Арретсенз'<br>многородна и маке<br>многородна и маке<br>многородна и менера<br>многородна<br>многородна<br>многор | Soups & Salads unserning of the second second secon |                                                        |
|                                                 | Margarita                                                                                         |                                                                                          | · ?*                                                           | 8.0                                                  | ?                                  |                                                 |                                         |                                    |                                             |                       | Desserts'                                                                                                    | KX V CONSTRUCTORS AND A TOTAL OF COM<br>VEGET PLAYER AND A DECK OF COMPANY AND AND ADDRESS OF AND ADDRESS AND ADDRESS AND A    |                                                        |
| Select a cocktail for each                      | Classic Martini                                                                                   |                                                                                          | • ⑦*                                                           | 11.5                                                 | 0                                  |                                                 |                                         |                                    |                                             |                       | ROCKY, CR. SROWNE - XR<br>ROCKY<br>WY CHERNEARE - XX.8<br>ROCKY<br>MACHINE                                                                                                    | CLASSIC PERFORMANCE FLATENERS - XXX 12012<br>Transmission, pro- Test Programming Terrorism Terrorism<br>Entrées: Version et version et version et versioners<br>Regioner - XXX 12012                                                                                                    |                                                        |
| of the required slots<br>using the drop-down of | Long Island Iced                                                                                  | Tea                                                                                      | /                                                              | 9.0                                                  | 0                                  |                                                 |                                         |                                    |                                             |                       | KIDS<br>908.07.07-10.0<br>9958.07-00.0<br>9958.07-00.0<br>99592-00.0                                                                                                    | Carlos por ARC, NO, socio perio regulares, Barlina,     Carlos Constructivas de la construcción de la construcción de la c      |                                                        |
| available options, and entering the respective  | Classic Mojito                                                                                    |                                                                                          | 0*                                                             | 7.5                                                  | 0                                  |                                                 |                                         |                                    |                                             |                       |                                                                                                    | Samed hubban, packet, and page part same green hubban<br>spatials<br>Galaxie 44, book - xx x - top hub<br>Sale Lance, for Lance green page barriers<br>Galaxies 94, box - xx x - strick<br>Galaxies for some state barbane green page hubbanders                                                                                                    |                                                        |
| price in the same format<br>as used throughout. | Cosmopolitan                                                                                      |                                                                                          | · ?*                                                           | 10.0                                                 | ?                                  |                                                 |                                         |                                    |                                             |                       | ¥                                                                                                    | 2.2005/activetta.dby.st.youd.Vo.prevent.stg/files.advectured/activetance.<br>Activities are full from contribution and other activetance. Activities and activetance of the activetance activetance ac | No. or an<br>or an or an<br>or an or an<br>or an or an |
|                                                 |                                                                                                   |                                                                                          |                                                                |                                                      |                                    |                                                 |                                         |                                    |                                             | L                     | F                                                                                                    | Prev 1 2 Next                                                                                                    |                                                        |
|                                                 |                                                                                                   |                                                                                          |                                                                |                                                      |                                    |                                                 |                                         |                                    |                                             |                       | 1                                                                                                    | PREVIEW                                                                                                    | ?                                                      |
|                                                 |                                                                                                   |                                                                                          |                                                                |                                                      |                                    |                                                 |                                         |                                    |                                             |                       | 2                                                                                                    | VIEW PROOF                                                                                                    | ?                                                      |
|                                                 |                                                                                                   |                                                                                          |                                                                |                                                      |                                    |                                                 |                                         |                                    |                                             |                       | 3 AI                                                                                                    | PPROVE & ADD TO CART                                                                                                    | ?                                                      |
|                                                 |                                                                                                   |                                                                                          |                                                                |                                                      |                                    |                                                 |                                         |                                    |                                             |                       |                                                                                                    | CANCEL                                                                                                    |                                                        |

# ORDERING

Once you have completed all required fields for each tab in the customization form, you can then begin the first step of the ordering process by previewing your menu proof.

Click **PREVIEW** to process your customized data and ensure that all requirements have been met, then the **VIEW PROOF** button will become active (colored red). Click **VIEW PROOF** to a see a full PDF proof of your menu with all information you entered. This step has now saved all your data.

At this time, it is extremely important that you thoroughly review your proof for any errors, check all pricing, and ensure the dietary disclaimer meets the needs of your local health department.

Please refer to the following pages for very important information related to each step in the ordering process.

PLEASE NOTE: Orders transmit directly to the vendor for print production, and we cannot change, return, or credit any customized materials. Canceling an online order is only an option if WebbMason Marketing is notified by phone in a timely manner (usually same day as the order is placed), and the order is able to be stopped prior to the start of print production.

### **ORDERING: SAVING A PROFILE**

The first time you choose to customize a menu and proceed with a preview proof, you will be asked to save your information as a PROFILE for later use and/or to populate items on another menu. This will allow you to quickly customize menus with the saved profile information on future visits. MenuBuilder allows you to name each profile created, so please use names you will recognize if you elect to create multiple saved profiles.

MenuBuilder will automatically load the last saved profile data when accessing menus to customize. However, you are able to use the ADD NEW profile option to start completely over with a new profile, or the ADD NEW FROM CURRENT option to create a new profile based on the previous one loaded.

NOTE: If you do not choose either of these two options, you will then save over the current profile once you preview your new proof, and the previous menu data is lost.

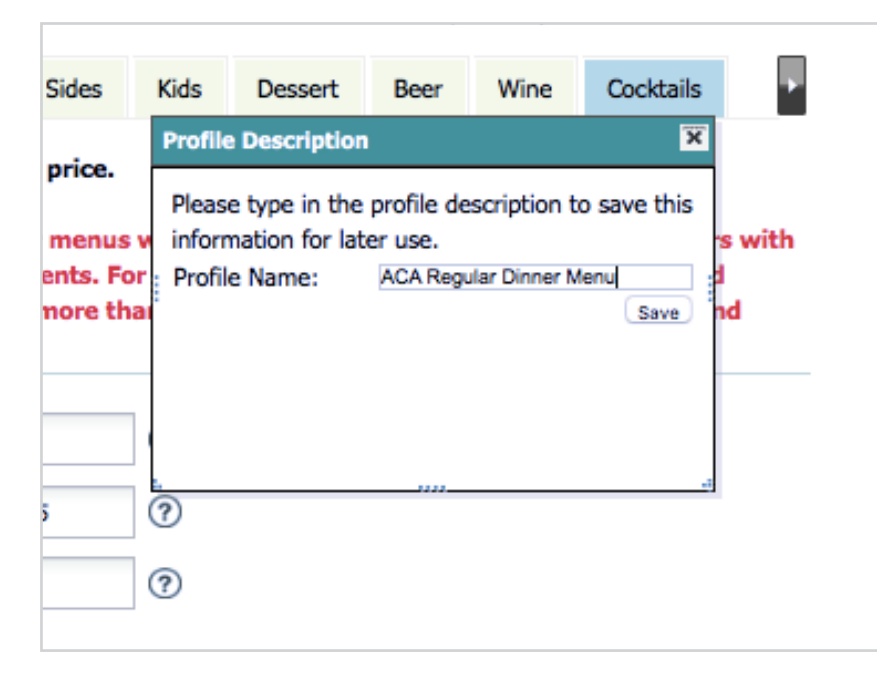

### CONVENIENCE AND CONSISTENCY

Your saved profile can be carried across other menu templates such as your In-Room Dining menu, saving valuable time and ensuring there are no price discrepancies.

When utilizing your saved profile across menus, please be sure to carefully inspect that your menu data has populated correctly. Each menu has slightly different content and required fields. While profiles are convenient and save time, they are not a substitute for proofing the preview before placing your order. It is the responsibility of the hotel to ensure all information is correct and as needed before placing their order.

### NAME YOUR PROFILE:

Use the available menu options to create and name new menu profile or access a previous profile. MenuBuilder will automatically load the last saved profile data to your customization form.

### **ORDERING: PREVIEW**

Click the **PREVIEW** button to update the thumbnail image and verify that all required field have been successfully completed. Please make sure the preview update has completed processing, and the **VIEW PROOF** button has become active by turning red before choosing to view your proof.

| Appetizers'                             | Source & Salads'                                                                                                    |
|-----------------------------------------|----------------------------------------------------------------------------------------------------|
| ten per cocontato - ano (atoča)         | PTOBLED AND BARE STOPH - 44/ 65 (54 2002)/ Boil 4002)                                                                                                    |
| APPLONDO D BACON AND BLOV               | Energiseth lonatoe, onore gate, wast leal                                                                                                    |
| CREDEPHIS ~ RO(BODA)                    | Analyzes salate - 6.8 (200,400 Cp)<br>Meal general central caloredeus here terrates and overs herbs maters                                                                                                    |
| Burkeley (KAR Cal)<br>Securit (KAR Cal) | PCRIME INLES - EX(2022)<br>How three to the differences independent from determine                                                                                                    |
| and the particular                      | CONTINUES - LEGISLON CO                                                                                                    |
| Sides'                                  | Disclary because we also aggi Men change and a formation of antime, manufigurers<br>also in the formation of the control of a second to second                                                                                                    |
| 6 888 88 5 POTSTOR - 4/3<br>(LEC.N)     |                                                                                                    |
| WINDOWSLOUT STEAM PRES - 40             | Burgers, Sandwiches & Flatbread                                                                                                    |
| VOLUMENT DE 1-4-0                       | MIRLEY BURGET-120 0001.30CA                                                                                                    |
| POPULAR VIOLET BAR -4.0                 | Marticles Billion & Charlogan                                                                                                    |
| atta                                    | Apprillinger mounts angult threat, under room good haf take of                                                                                                    |
| Desserts'                               | Better of an electric and an electric and the second second                                                                                                    |
| CHERNEL APPLE GEARMY - TH               | CORRECT: 120 (2001, 2009)<br>Second Res. When the data in the same pathod units of                                                                                                    |
| ****************                        | PLASE HERESON PLATERIO - HO COCH                                                                                                    |
| W CARDINAL TO                           | The second second                                                                                                    |
| 1254                                    | "Entrées" best en un en bret 2004 Cal                                                                                                    |
| Kids'                                   | and a more strain provided (<br>Devolution provided (DDE) is series, profiled regaritudes, share have                                                                                                    |
| NIND AT BOSID TROA                      | West scale vehicles and even services a scale pro Call<br>Criticity specifies, services, both Parments, of tails (Parments)                                                                                                    |
| AMALE # - LOUBSCA                       | Peters surgests - one partial                                                                                                    |
| www.risaa.paticalj                      | The Property of the Content of the Content of the C     |
|                                         | Southed inspires in, property onces Series are on the source grided chartery grided<br>respectives, mathematications                                                                                                    |
|                                         | an Auto Material - And practical<br>Selected new faither anticipation relevant to                                                                                                    |
|                                         | GRUED DRUGHT - 200 (HOCH)                                                                                                    |
|                                         | Charlored artist allock, herb bulles grilled regetables, mained publices                                                                                                    |
|                                         | 2,000 calcries a day is used for general nutrition advice, but calcrie needs us to                                                                                                    |
|                                         | Andread and a second and a second and a se                                                                                                    |
| W Telephone                             | Autor specialization of apparation of post-to a real of the antiparation of a post-to and the attract the<br>instances in a<br>for the state special control of a post-to state the state of the state of th |
|                                         | und auf de la company de la company de la company                                                                                                    |
|                                         |                                                                                                    |
| Prev                                    | 1 2 Next                                                                                                    |
|                                         |                                                                                                    |
| 1                                       | PREVIEW                                                                                                    |
| 2                                       | VIEW PROOF                                                                                                    |
|                                         |                                                                                                    |
| ADDD                                    | OVE 9. ADD TO CADT (2)                                                                                                    |

### **ORDERING: PROOF APPROVAL**

After completing the customization on all tabs, you will need to carefully review and approve a preview proof. Click **PREVIEW** to update the thumbnail, then click **VIEW PROOF**. Your proof will print exactly as it appears in your PDF proof.

Once you have reviewed your proof, you can then click **APPROVE & ADD TO CART** to proceed.

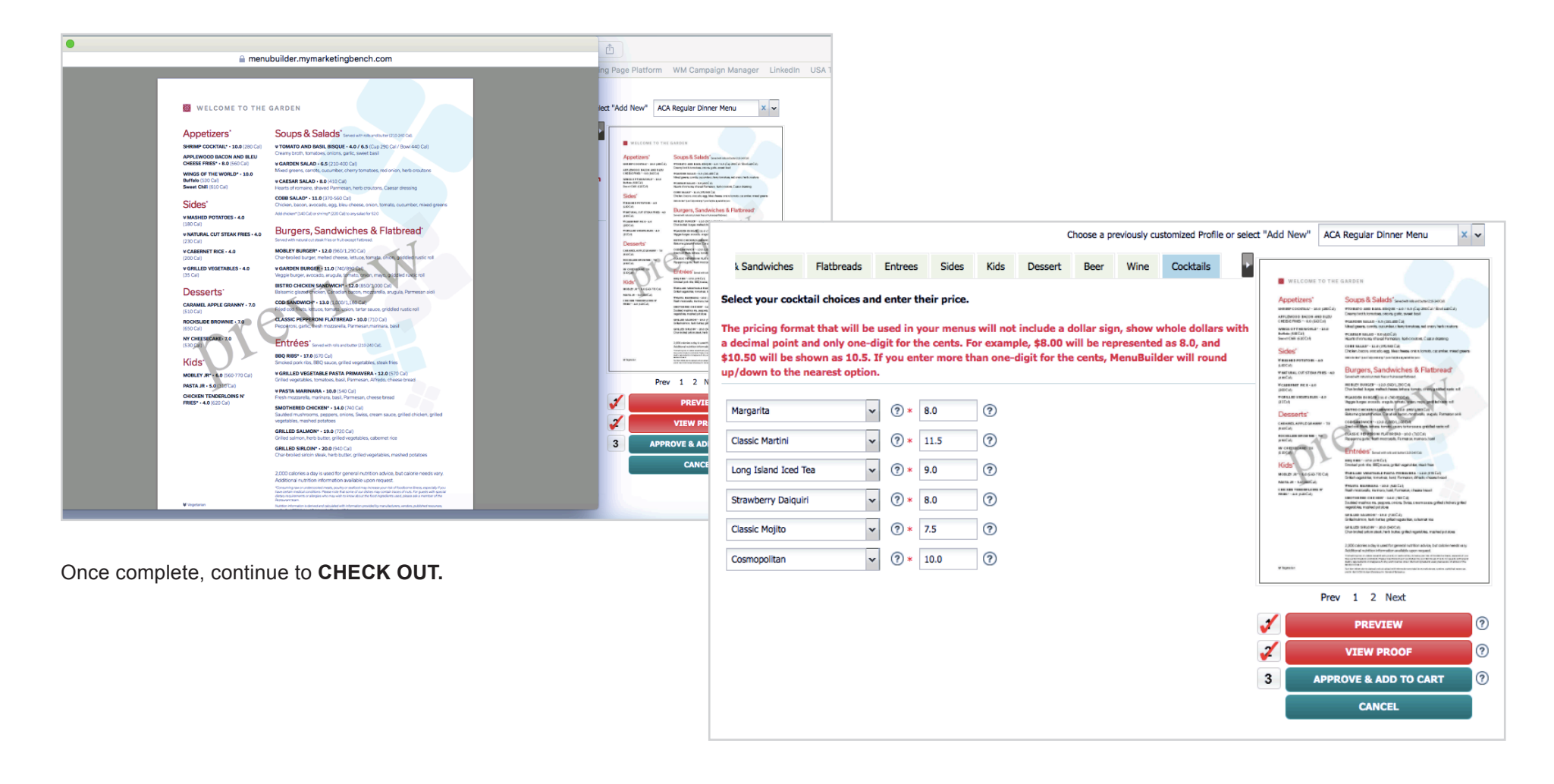

## CHECKING OUT: SHOPPING CART

The number of items in your **SHOPPING CART** will now be updated.

**PLEASE NOTE:** Items can be added and retained in the shopping cart until you are ready to complete the order even if you log out.

Selecting **CHECKOUT** will take you to the shopping cart.

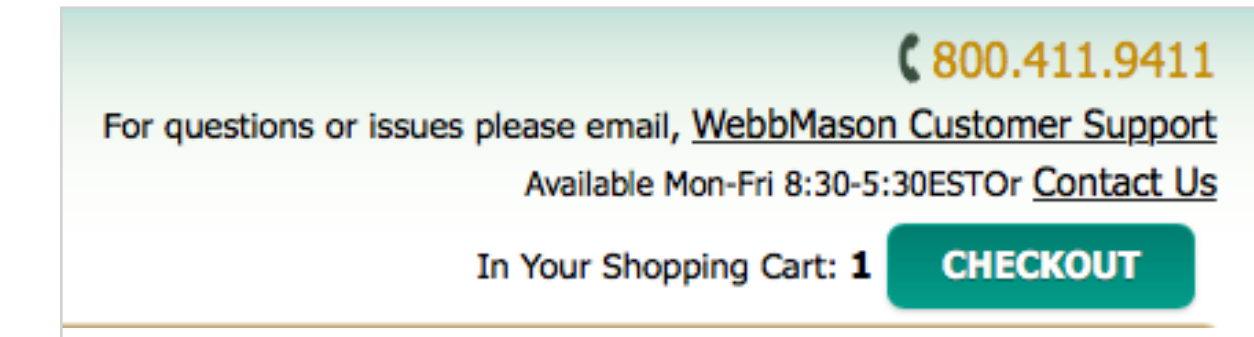

|          |                                  |    |   |      |    |          | 11100    | Actions          |
|----------|----------------------------------|----|---|------|----|----------|----------|------------------|
| IG-LGBEV | Large Dinner Menu with Beverages | No | 1 | 50 ᅌ | 50 | \$141.30 | \$141.30 | Edit   Remov     |
|          |                                  |    |   |      |    |          | U        | PDATE QUANTITIES |
|          |                                  |    |   |      |    |          | _        | Subtotal: \$141  |
|          |                                  |    |   |      |    |          |          | Tax:             |
|          |                                  |    |   |      |    |          |          | Freight:         |

## CHECKING OUT: EDITING THE CART

In the **SHOPPING CART**, you may review/edit items, and the desired quantity. If you change or edit your quantities, remember to click **UPDATE QUANTITIES** to refresh your shopping cart info.

#### **SHOPPING CART**

You have 1 item(s) in your shopping cart.

| HG-LGBEV       Large Dinner Menu with Beverages       No       1       ✓ 50       50       \$141.30       Edit       Remove         75       100       125       150       50       \$141.30       \$141.30       Edit       Remove         125       150       100       125       150       11       Freight:       \$141.30         Freight:       TBU       100       100       100       100       100       100         125       150       100       125       100       125       100       125         150       100       125       150       100       125       100       125       100       125       110       125       100       125       100       125       100       125       110       125       110       125       110       125       110       125       110       125       110       125       110       125       110       125       110       125       110       125       110       125       110       110       110       110       110       110       110       110       110       110       110       110       110       110       110       110 | Item #   | Description                      | Back Order | Order Qty | Unit of Issue | Pieces Ordered | Unit Price | Price    | Actions     |          |
|----------------------------------------------------------------------------------------------------|----------|----------------------------------|------------|-----------|---------------|----------------|------------|----------|-------------|----------|
| 75<br>100<br>125<br>150<br>75<br>100<br>125<br>150<br><b>Subtotal:</b> \$141.3<br><b>Tax:</b> TBI<br><b>Freight:</b> TBI<br><b>Handling:</b> TBU<br><b>Handling:</b> TBU                                                                                                    | HG-LGBEV | Large Dinner Menu with Beverages | No         | 1         | √ 50          | 50             | \$141.30   | \$141.30 | Edit   Re   | emove    |
| 125<br>150<br>150<br>Subtotal: \$141.3<br>Tax: TBI<br>Freight: TBI<br>Handling: TBU                                                                                                    |          |                                  |            |           | 75<br>100     |                |            | U        | PDATE QUANT | TITIES   |
| Tax: TBI<br>Freight: TBI<br>Handling: TBI                                                                                                    |          |                                  |            |           | 125<br>150    |                |            |          | Subtotal:   | \$141.30 |
| Freight: TB<br>Handling: TBU                                                                                                    |          |                                  |            |           | $\square$     |                |            |          | Tax:        | TBD      |
| Handling: TBi                                                                                                    |          |                                  |            |           |               |                |            |          | Freight:    | TBD      |
|                                                                                                    |          |                                  |            |           |               |                |            |          | Handling:   | TBD      |
| 10tai: \$141.3                                                                                                    |          |                                  |            |           |               |                |            |          | Total:      | \$141.30 |

### CHECKING OUT: SHIPPING/BILLING

Enter the shipping details into the **SHIPPING** menu. Enter payment details in the **BILLING** menu. *Payment is by credit card only.* 

Click **PLACE THIS ORDER NOW** to complete the order process.

| SHIPPING                                                                                                    | BILLING                                                                                                    | то <b>ш</b> н ф111.50    | 1 |                                                                                                    |
|----------------------------------------------------------------------------------------------------|----------------------------------------------------------------------------------------------------|--------------------------|---|----------------------------------------------------------------------------------------------------|
| Shipping Destination                                                                                                    | Payment Method                                                                                                    |                          |   |                                                                                                    |
| Select a Location:<br>Select a Shipping Location<br>Mark to the Attention of:<br>Delivery Instructions:<br>UPS Ground<br>Save this as my default shipping location? | Select a Payment<br>Method:<br>Purchase Order No.:<br>* First Name:<br>* Last Name:<br>* Address 1:<br>* City:<br>* State:<br>* Zip Code:<br>* Phone Number:<br>* Country:<br>* E-mail Address:<br>Credit Card Number:<br>Expiration Year:<br>Expiration Month: | Secure a new Credit Card |   | <ul> <li>PAYMENT METHOD<br/>Payment is accepted by credit card<br/>only. Follow prompts to secure your<br/>card for processing.</li> <li>ENTER SHIPPING<br/>DETAILS</li> <li>DELIVERY OPTION IS<br/>UPS GROUND ONLY</li> </ul> |

### ORDER CONFIRMATION

You will receive an email confirming your order from **ORDER\_CONFIRM@EPMONLINE.COM** delivered to the Inncode\_GM email address that is your MenuBuilder username log-in.

You cannot reply to this email. If you have changes or questions to discuss, please contact the Marketing Account Specialist at 1-800-411-9411.

| HGI-Food                                                                                     | & Beverage: Your Marke                                                              | etingBenc                     | h order (     | 20-X0QZ77)      | is Confirmed   | I        |
|----------------------------------------------------------------------------------------------|-------------------------------------------------------------------------------------|-------------------------------|---------------|-----------------|----------------|----------|
| 0                                                                                            | order_confirms@epmonline.co<br>Friday, August 19, 2016 at 9:33 AN<br>To: EPM Online | om <order_c<br>M</order_c<br> | onfirms@e     | pmonline.com>   |                |          |
| The order you                                                                                | just placed, Order# 20-X0QZ77, has                                                  | been received                 | for processin | g.              |                |          |
| The Shipping                                                                                 | Information entered with this orde                                                  | r follows:                    |               |                 |                |          |
| Hilton Garden<br>5730 Rim Pas<br>San Antonio, 1<br>UPS Ground<br>1 of HG-MDB<br>1 of HG-INRM | Inn-San Antonio/RIM<br>s<br>X 78257<br>EV<br>-BV                                    |                               |               |                 |                |          |
| The Billing In                                                                               | formation entered with this order fo                                                | ollows:                       |               |                 |                |          |
| \$718.11 will be<br>Purchase Ord                                                             | e billed to Credit Card Number: ending<br>er No.::                                  | g in 1134                     |               |                 |                |          |
| Your order in                                                                                | cluded the following items:                                                         |                               |               |                 |                |          |
| Item #                                                                                       | Description                                                                         | Back Order                    | Order Qty     | Unit of Measure | Pieces Ordered | Price    |
| HG-MDBEV                                                                                     | Medium Dinner Menu w/ Beverag                                                       | No                            | 1             | 50              | 50             | \$171.30 |
| HG-INRM-B                                                                                    | In-Room Dining Menu with Bev                                                        | No                            | 1             | 150             | 150            | \$480.00 |
|                                                                                              | •                                                                                   |                               |               | -               | -              | -        |

Sub Total: \$651.30 Freight: TBD Tax: \$60.81 Handling: \$6.00 Total: \$718.11

### **MY ORDERS**

From the **MY ORDERS** tab, you will find all orders placed and any available tracking information.

| MenuBuilder<br>FOOD & BEVERAGE                                                                                                    |                                                                          |               |                              | <b>&amp; 800.411.9411</b> For questions or issues please email, <u>WebbMason Customer Support</u> Available Mon-Fri 8:30-5:30ESTOr <u>Contact Us</u> In Your Shopping Cart: 1 |            |        |                    |  |
|----------------------------------------------------------------------------------------------------|--------------------------------------------------------------------------|---------------|------------------------------|----------------------------------------------------------------------------------------------------|------------|--------|--------------------|--|
| CONTROL F                                                                                                    | PANEL MY PROFILE                                                         |               | UILDER TOOLS                 | MY ORDERS                                                                                                    | MY REPORTS | LOGOUT |                    |  |
| Home » My Or                                                                                                    | rders                                                                    |               |                              |                                                                                                    |            |        |                    |  |
| Show Orders for Group:<br>Show Orders for User:<br>Show Order #:<br>Show Orders Entered After:<br>Show Orders Entered On or Before:<br>Search for orders containing:<br>Options: | All Groups All Users (MM/DD/YYY (MM/DD/YYY (MM/DD/YYY) (MAtch Case Items | Y)<br>Y)      |                              |                                                                                                    |            |        |                    |  |
| Jpuons:                                                                                                    |                                                                          | <b>Search</b> | 4 <u>5 6   Next (2)</u> Last | <u>(53)</u>                                                                                                    |            |        | Showing Orders 1-2 |  |

# **IN-ROOM DINING: CUSTOMIZATION**

The in-room dining menu contains a few more variables than the lunch, dinner or lounge menus for the Garden Grille & Bar restaurant. Please refer to the following pages for important details you will find on the General and Restaurant Service Hours tabs when building your in-room menu.

### **IN-ROOM DINING: GENERAL TAB**

The General tab collects hotel-specific information pertaining to your Garden Grille & Bar restaurant, breakfast pricing, the Pavilion Pantry or Garden Market, and in-room dining service details. Use the visuals shown to help understand these variables, and how they will customize your in-room menu layout.

#### Restaurant Service Offerings

| *  | Breakfast, Lunch & Dinner | ~ |
|----|---------------------------|---|
|    | Breakfast, Lunch & Dinner |   |
| Ir | Breakfast & Dinner        |   |
| _  |                           |   |

Include Lounge Hours on Menu

Yes

Yes

A No

#### **RESTAURANT SERVICES**

Select if your restaurant serves breakfast, lunch and dinner, or just breakfast and dinner.

#### LOUNGE HOURS

Select yes or no if you would like to publish your lounge hours with your other service hours on the menu.

Please indicate if your hotel lobby contains the Pavilion Pantry or the Garden Market

~

| * | Pavilion Pantry |
|---|-----------------|
|   | Pavilion Pantry |
|   | Garden Market   |
|   |                 |

#### PAVILION PANTRY OR GARDEN MARKET

Select which applies to your property and the appropriate verbiage will be included on your menu.

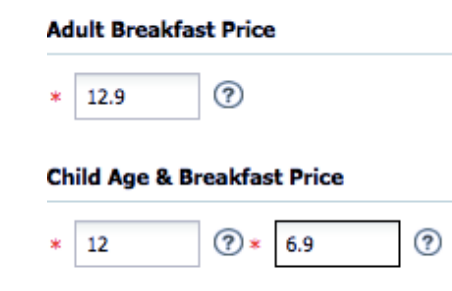

| *  | 4:00 p.m.     | ~      | *    | 10:00 p.m. | ~ |
|----|---------------|--------|------|------------|---|
|    |               |        |      |            | _ |
|    |               |        |      |            |   |
| Ir | -Room Dining  | g Exte | ensi | on         |   |
| Ir | n-Room Dining | g Exte | ensi | on         |   |

#### A 20% Service Charge and \$2.00 Delivery Charge will be added to

### **BREAKFAST PRICING**

Enter both the adult and child breakfast price, along with the age that qualifies as a child. Pricing needs to be entered the same as the pricing format used throughout.

#### IN-ROOM DINING SERVICE INFO

Enter your in-room dining service hours, phone extension to order inroom dining, and utilize the optional text area to inform the guest of a service charge % and/or delivery fee if applicable.

### **IN-ROOM DINING: RESTAURANT SERVICE HOURS TAB**

Utilize this tab to input your service hours for your Garden Grille & Bar restaurant. Regardless of what is entered on this tab, your menu proof will only contain the hours for the service offerings you selected on the General tab, and if you selected "yes" to also include your lounge hours.

#### SERVICE HOURS

Use the drop-down menus to enter start and stop times for each service offering, and respective days of the week. Utilize the available second row if you offer different service hours during the week. For example, breakfast hours during the week vs. the weekend.

Please use the "Daily" choice when your restaurant hours are the same seven days a week.

| General        | Disclaimer    | Restau              | ant Service Hours                      | Beginnings                       | Flatbreads     | Burgers & Sandwiches   |   |                                                                                                    |   |
|----------------|---------------|---------------------|----------------------------------------|----------------------------------|----------------|------------------------|---|----------------------------------------------------------------------------------------------------|---|
| Only complete  | operational h | ours for            | services that app                      | ly to your hotel                 | , using drop-  | downs for time period  |   | 1 Contraction of the second second se |   |
| and optional d | ays of the we | ek.                 |                                        |                                  |                |                        |   | all a second                                                                                                    |   |
| Breakfast One  | rational Hour |                     |                                        |                                  |                |                        |   | 1 / C                                                                                                    |   |
| Breakfast serv | ice must be a | vailable<br>10am on | for a minimum of s<br>Saturday and Sun | four hours begi<br>day, Extended | inning no late | er than 6:00am Monday- |   | 1                                                                                                    |   |
| 6:00 p.m.      |               |                     | Manday                                 |                                  | Eriday         |                        |   |                                                                                                    |   |
| 6:00 a.m.      | ✓ 11:00 a.n   | ı. ¥                | Monday                                 | *                                | Friday         | <b>*</b>               |   | Con To Balls                                                                                                    |   |
| 7:00 a.m.      | ✓ 11:30 a.m   | n. 👻                | Saturday                               | ¥                                | Sunday         | ~                      |   |                                                                                                    |   |
| Lunch Operati  | onal Hours    |                     |                                        |                                  |                |                        |   |                                                                                                    |   |
| 11:00 a.m.     | ✓ 1:00 a.m.   | ~                   | Daily                                  | *                                | - none -       | *                      |   | Real Contraction                                                                                                    |   |
| - none -       | ✓ - none -    | *                   | - none -                               | *                                | - none -       | *                      |   |                                                                                                    |   |
| Dinner Operat  | ional Hours   |                     |                                        |                                  |                |                        |   |                                                                                                    |   |
| 4:00 p.m.      | ✓ 10:00 p.n   | 1. <b>v</b>         | Daily                                  | ¥                                | - none -       | *                      |   |                                                                                                    |   |
| - none -       | • none -      | v                   | - none -                               | ~                                | - none -       | *                      |   | Prev 1 2 Next                                                                                                    |   |
| Lounge Opera   | tional Hours  |                     |                                        |                                  |                |                        | 1 | PREVIEW                                                                                                    | ? |
| 4:00 p.m.      | ✓ 11:30 p.m   | ). ¥                | Daily                                  | v                                | - none -       | ×                      | 2 | VIEW PROOF                                                                                                    | ? |
| 2020           |               |                     |                                        |                                  |                |                        | 3 | APPROVE & ADD TO CART                                                                                                    | 0 |
| - none -       | - none -      | ¥                   | - none -                               | v                                | - none -       | •                      |   | CANCEL                                                                                                    |   |

# THANK YOU FOR USING MENUBUILDER

If you need assistance, please contact WebbMason Customer Support at 1-800-411-9411 or CustomerSupport@webbmason.com.